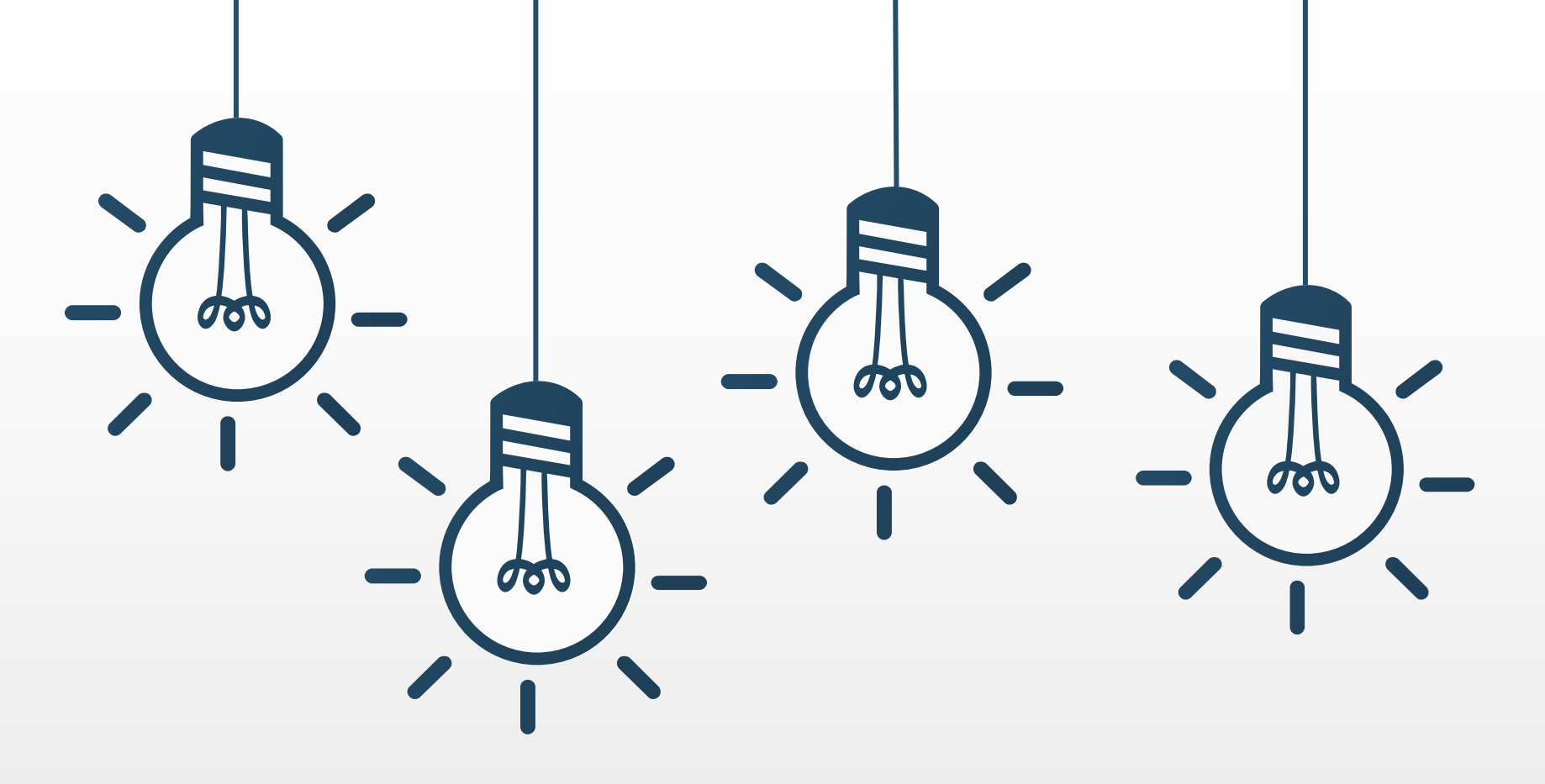

## 109學年度應屆畢業生填寫畢業流向問卷說明

單位:研產處職創組 聯絡人:曾小姐(06-2533131#1531) E-mail:julie821@stust.edu.tw

,----Step1:請至學校首頁 600

#### 學校首頁 → 點選校園宣導 → 畢業生及校友問卷調查

| 2生聯抱網<br>該南區技專院校進修評聯登會<br>發民就讀四技回流教育聯合招生<br>發軍部道外學生接待家庭計畫<br>1常生技產業聯盟<br>1常文化創意產業園區<br>該動教師多元升等制度重點學校計畫<br>07年全國大專校院校長會議 | 海外留學資訊<br>緊急專線電話<br>專利技轉、讓與公<br>智慧財產權宣導專<br>枚務及財務資訊公<br>畢業生及校友問卷<br>一個人資料保護專區 | 告<br>區<br>開專區<br>調查<br>         | 網路管源<br>書嘉南區域数學資源中心<br>南區區域数學資源中心<br>UCAN職能診斷平台<br>者流脈資訊專區<br>行政院消費者保護會<br>ODF開放文件格式直導<br>大專高等数章人力鑽升培訓及媒合 <sup>3</sup> | 回答。<br>一<br>「<br>一<br>「<br>気<br>が<br>の<br>た<br>の<br>R<br>code<br>予                                | Tube                                                                   |
|----------------------------------------------------------------------------------------------------|-------------------------------------------------------------------------------|---------------------------------|----------------------------------------------------------------------------------------------------|---------------------------------------------------------------------------------------------------|------------------------------------------------------------------------|
| 專案連結                                                                                                    | 校園宣導                                                                          |                                 | 政府/教育部宣導                                                                                                    | search                                                                                            | a                                                                      |
| ■國立高雄科技大學辦理「2018海洋文<br>■今日公告 「                                                                                           | 化攝 · · · · · · · · · · · · · · · · · · ·                                      | 2018/3/28<br>5 >> <u>登入公告管理</u> | 名人<br>居錄<br>Education is what remain<br>school. The aim must be t<br>individuals who see in the<br>Albert Einstein     | s after one has forgotten ever<br>the training of independently a<br>service of the community the | ything he learned ir<br>acting and thinking<br>air highest life proble |
| 文藻外語大學「第九屆一文藻盃南區                                                                                                    | 大尊… 課外活動組                                                                     | 2018/3/29                       | 2                                                                                                    | 3 4 5 6 第291                                                                                      | 次行政會議                                                                  |
| 國立臺灣師範大學「第27屆師大盃全                                                                                                    | 國大 課外活動組                                                                      | 2018/3/29                       | North Market A IN C-                                                                                                   | TU 04/                                                                                            | 00                                                                     |
| 南臺科技大學稽核室讓微「計畫約聘                                                                                                    | 助理稽核室                                                                         | 2018/3/29                       | 四级代目推展共体 三角岩宫柱名                                                                                                    |                                                                                                   | /02<br>國第2:次新事会講藝                                                      |
| 本校107學年度四技申請入學流音系與                                                                                                    | 《產設综合業務組                                                                      | 2018/3/29                       | 一川代田民政                                                                                                    | たれ BULA                                                                                           | TS創橋博思國際職                                                              |
| 南臺科技大學 107學年度四技申請入於                                                                                                    | 学第 综合業務組                                                                      | 2018/3/29                       | 144 - : 468 86                                                                                                    | 103/                                                                                              | /30                                                                    |
| 2018年日本摄南大學暑假遊學園募集                                                                                                    | 公告交流組                                                                         | 2018/3/29                       | Washer I.                                                                                                    | N. COL                                                                                            | 近期校園活動                                                                 |

校園宣導 海外留學資訊 緊急專線電話 專利技轉、讓與公告 智慧財產權宣導專區 校務及財務資訊公開專區 對實部證斷補助許訊自 畢業生及校友問卷調查 字無實源免費為分別字與類學金登錄網 個人資料保護專區

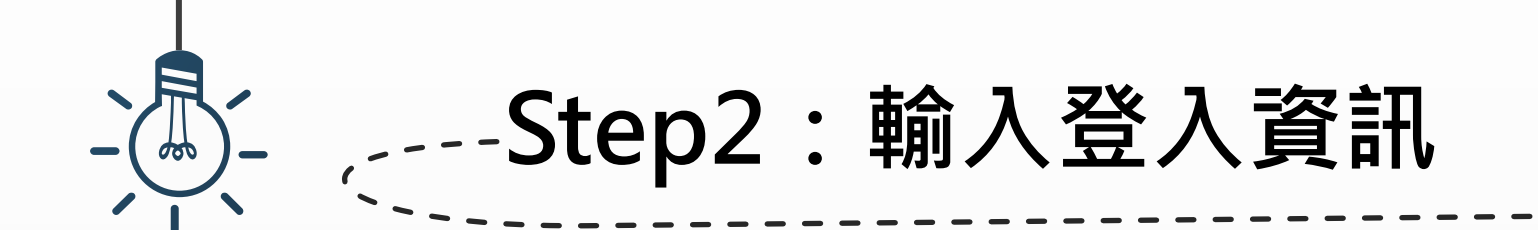

**,**依照格式規定輸入身分證字號、出生年月日(西元年)及圖片驗證碼

|           | 府臺科技大     校友動態調<br>身分證字號:<br>生日: | 学<br>查表<br>ID card number<br>(Foreign students please<br>birthday dates | fill in passport number or arc number.) |  |
|-----------|----------------------------------|-------------------------------------------------------------------------|-----------------------------------------|--|
|           | 圖已驗設碟,                           | (輸入格式為西元年/月/日<br>フロイフ secret code                                       | ・例:1988/08/20)<br>(藤敏入左方圏ド中之教学)         |  |
|           | 型入(中                             | 「文版) 登入(English)                                                        | 清除(Erase)                               |  |
| North the |                                  |                                                                         |                                         |  |

## ,----Step3:勾選「個資使用授權說明」

## 請詳閱個資授權說明,並勾選「本人已閱讀並同意...」,再點選「關閉」,即可開始填答問卷

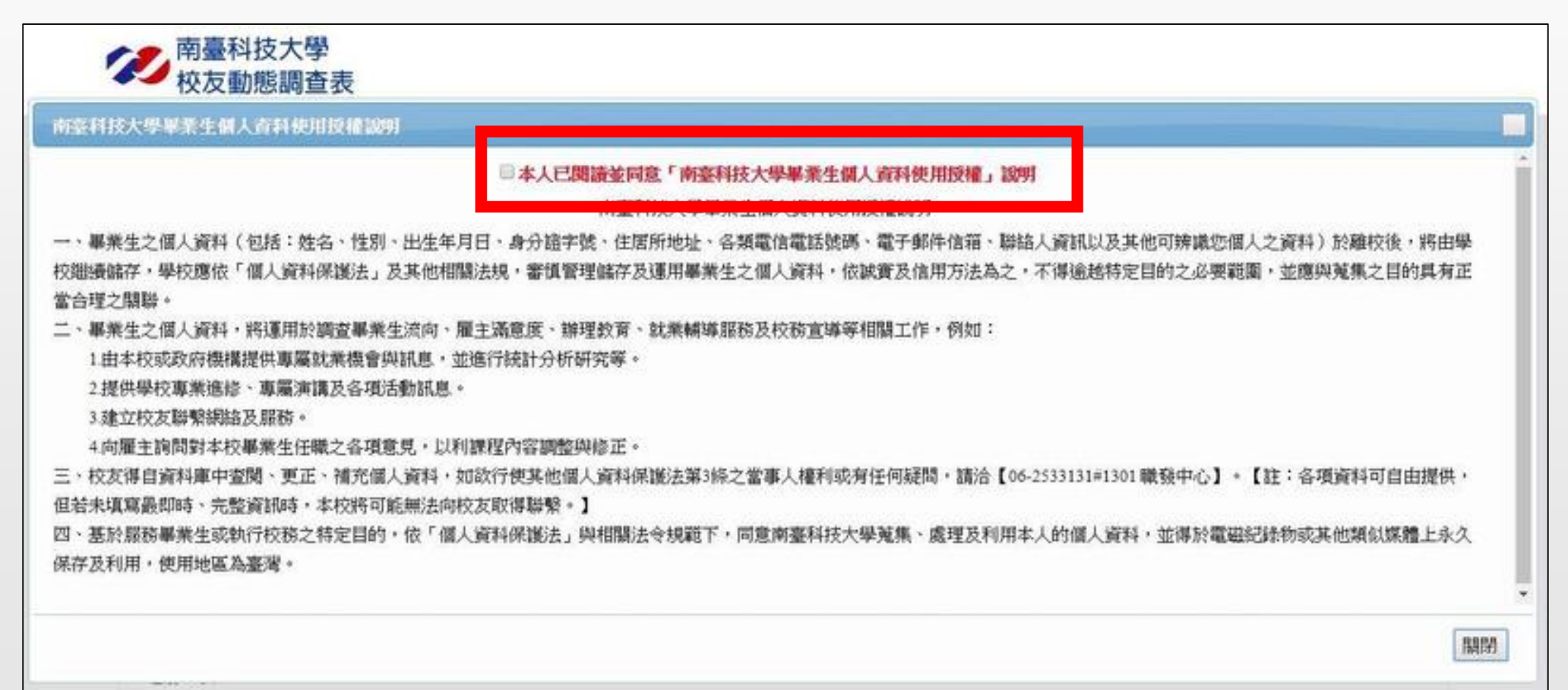

## --Step4-1:開始填答-基本資料

#### 所有欄位皆為「**必填」→**題目A14 就業=目前有工作·畢業後也要做這份工作 不立即就業=尋找工作、升學、服役等...

| ********  | 们有超現自伺如          | 》填(All lie | aus are require         | su.)** |
|-----------|------------------|------------|-------------------------|--------|
| ■本人已閱讀    | 並同意「南臺科技         | 大學畢業生個     | 人資料使用授權」該               | 间      |
| 本資料最後一    | 次更新日期(Update     | e Date) :  |                         |        |
| A1.學號:    |                  |            |                         |        |
| A2.姓名:    |                  |            |                         |        |
| A3.性別:女   |                  |            |                         |        |
| A4.(預計)畢業 | 時間:民國: 109:      | 年          |                         |        |
| A5.目前就讀(  | 畢業)科条: 夜四技       | 商管學院       | 行銷與 <mark>流通管理</mark> 系 | 就讀(    |
| 請修改為您最    | 新的通訊資料:          |            |                         |        |
| A6.畢業後的化  | 主家電話:            |            |                         |        |
|           |                  |            |                         |        |
| A7.畢業後的1  | -<br>「動電話:       |            |                         |        |
|           |                  |            |                         |        |
| A8.畢業後的序  | ∋籍地址:            |            |                         |        |
| 請選擇(sele  | ect one) 🔻       |            |                         |        |
| 請選擇(sele  | ect one) 🔻       |            |                         |        |
| 郵遞區號      | 請選擇              | ▼ 里        |                         |        |
| 鄰         | foreign address. |            |                         |        |
|           |                  |            |                         |        |

大明光配方明西比为以持/All fields are required \+

#### A9.畢業後的通訊地址: □同上 --請選擇(select one)----諸選擇(select one)。 非本國籍學生, 郵渡高號 foreign address 戶籍及通訊地址僅需填寫綠框處。 A10.畢業之後仍會使用的Email: 資訊 Mentor and adviser's info.(輸入關鍵字,按下按鈕「查詢」可查詢老師姓名) **唐**頸指導去師: 進修部學生請填寫導師姓名。 習詞 研究生指導教授: 學士畢業生(意即大四生)皆無需填寫。 旦即 A12.是否願意接受政府單位提供就業服務(如:工作媒合): =諸選擇是否願意= ▼ A13.請填寫您的Line ID(非必填): A14.目前(畢業後)嚴優先的生涯規劃意向:(請選擇:「就業/不立即就業」,即會出現相對應的問卷題目): 就業(已找到工作,含職業軍人、自行創業) ◎不立即就業(升學中或進修中、服役中或等待服役中、其他:準備考試、尋找工作中、家管/料理家務者、不想找工作、生病、留職停課

## ,----Step4-2:開始填答-就業

#### 所有欄位皆為「必填」,填答中若有選擇「其他」,必須說明原因,若無,就依序 填寫題目

| A13.目前(畢業後)最優先的生涯規劃意向:(請選擇:「就業/不立即就業」,即會出現相對應的問卷題目):<br>③就業(已找到工作,含職業軍人、自行創業) |
|-------------------------------------------------------------------------------|
| ◎不立即就業(升學中或進修中、服役中或等待服役中、其他:準備考試、尋找工作中、家管/料理家務者、不想找工作、生病、留職停薪、育嬰假、其他原因)       |
| Step2:就業                                                                      |
| B1.您目前的工作狀況為何?:                                                               |
| 全間 *                                                                          |
| B2.工作機構屬性: (部份工時:若同時有多份 Part Time 工作,請以主要工作時數較長者作答)                           |
| 実化・                                                                           |
| B2_1.其他說明                                                                     |
|                                                                               |
| B3.職業頻型:                                                                      |
| ◎建築瓷造類                                                                        |
| ②製造類                                                                          |

## .--Step4-3:開始填答 – 不立即就業(升學)

#### 所有欄位皆為「必填」

就讀學校為台灣學校(有學籍),題目C4選「否」,非本國籍學生則為「是」

就讀學校為國外學校(無學籍,不含遊學、語言學校),題目C4選「是」,並同時 填寫題目C5之留學國家

| Step2:不立即                  | 就業                                     |                 |
|----------------------------|----------------------------------------|-----------------|
| C1.請問您不需要立即就<br>說明:選擇「升學或進 | t業的原因:<br>修」請填題號C2~C5,選擇「其他原因」請填題號C1-3 | 升學或進修中(有實際就讀學校) |
| C2.就讀學校:                   |                                        |                 |
| C3.攻讀學位:                   |                                        |                 |
| C4.是否留學:                   |                                        |                 |
| =請選擇是否留學= ▼                |                                        |                 |
|                            |                                        |                 |

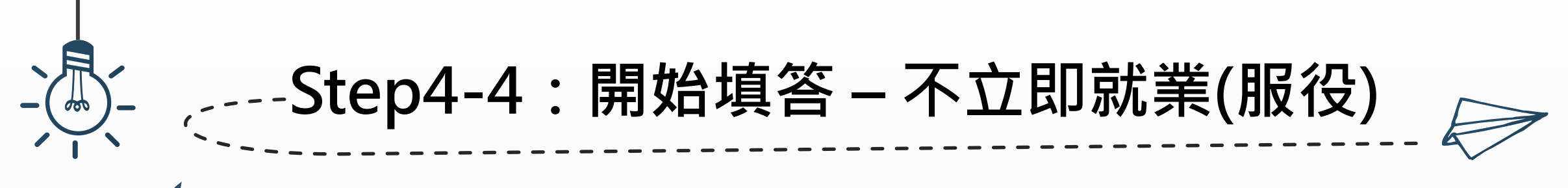

#### 所有欄位皆為「必填」

Step2:不立即就業 C1.請問您不需要立即就業的原因: 說明:選擇「升學或進修」請填題號C2~C5,選擇「其他原因」請填題號C1-3 服役中或等待服役中

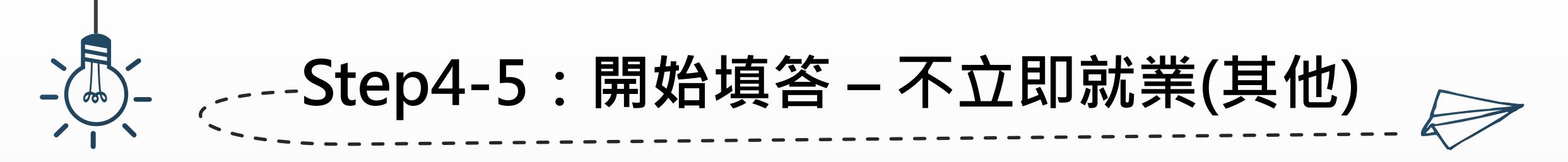

所有欄位皆為「必填」,填答中若有選擇「其他」,必須說明原因

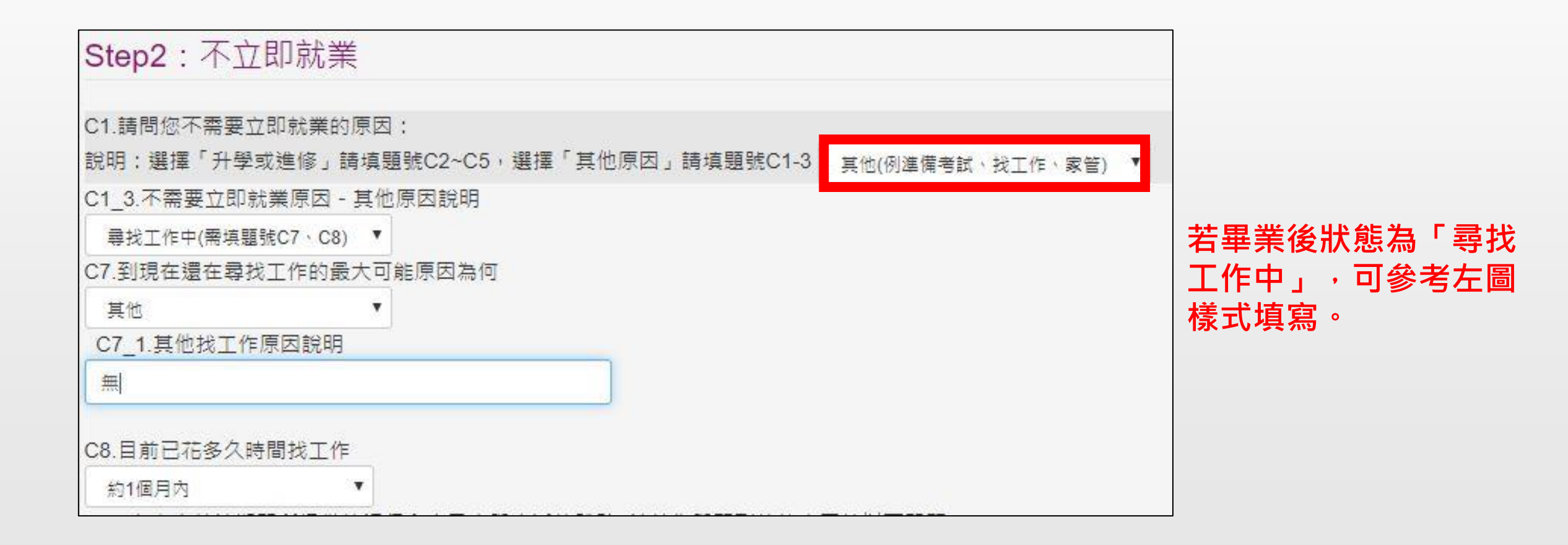

## <sub>、</sub>---Step5:開始填答-其它選項

## ✓ 題目D2及D3為複選題,至多選擇3個選項,多於3個則問卷無法儲存

| Step3:其它選項                                                                            |
|---------------------------------------------------------------------------------------|
| D1.您參興過學校的哪些職涯活動或就業服務的幇助                                                              |
| ■                                                                                     |
| 22.8 覺得學校,除了教授專業知識(主修科系的專業)外,應加強學弟妹以下哪些能力才能做好工作(可複選,請填1-3項<br>二十一表達能力                 |
| 目持續學習能力                                                                               |
| □人際互動能力                                                                               |
| ■團隊合作能力                                                                               |
| ■問題解決能力                                                                               |
| ■創新能力                                                                                 |
| □工作紀律、責任感及時間管理能力                                                                      |
| ■資訊科技應用能力                                                                             |
| ■外語能力                                                                                 |
| ■跨領域整合能力                                                                              |
| □領導能力                                                                                 |
| ■其他                                                                                   |
| D2_1.其他說明                                                                             |
|                                                                                       |
| )3.相處您畢業後到現在的經驗,您認為學校對哪些能力培養最有帮助?(可複選,請填1-3項)<br>———————————————————————————————————— |
| □持續學習能力                                                                               |
| □人際互動能力                                                                               |

----Step6:存檔 不管存檔成功或失敗,皆會跳出「提醒視窗」 若存檔失敗,請詳閱提醒視窗後再按確定,且依照敘述進行修改,並再次存檔 若存檔失敗,又未依照提醒視窗敘述修改,且直接關閉視窗,問卷則不會儲存,需 全部重新填寫一次

eportal.stust.edu.tw 顯示

失敗範例

間卷資料無法儲存,原因: (Please fill the items below.)

詰填寫D4

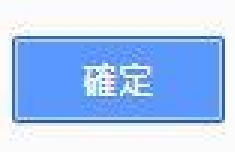

成功範例 portal.stust.edu.tw 顯示 問卷填寫成功!謝謝您的協助! (Fill in success. Thank you for your cooperation!)

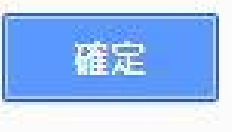

# →---Step7:畢業離校系統 ○ 可至畢業離校系統再次確認是否完成問卷,該系統與畢業生流向問卷為連動,存檔 成功當下則自動更新為√審查通過 ○ 畢業離校系統連結: https://portal.stust.edu.tw/StudLeave/

| 審核結果<br>Results           | 關卡<br>Administration                                                                            | ×                       | 研產處   |
|---------------------------|-------------------------------------------------------------------------------------------------|-------------------------|-------|
|                           | 条辦<br>Deparment Office                                                                          | 未填 <mark>畢業生流向問巻</mark> | OARIC |
|                           | 會計室<br>Accounting Office                                                                        | 方档式功                    |       |
|                           | 図書館<br>Library                                                                                  |                         |       |
| ★<br>未填 <u>畢業生流向問巻</u>    | 研產處<br>OARIC                                                                                    |                         |       |
|                           | (日)註冊組&(夜)教務組<br>Registration Division (Daytime Program) & Curriculum Section (Evening Program) | -                       | 研產處   |
|                           | 核發畢業證書<br>Degree Certificate will be Conferred                                                  |                         | OARIC |
| ✔ :審查通過 Pass 🛛 × :審查不通過 P | Failed 空白:未審查 Pending                                                                           |                         |       |

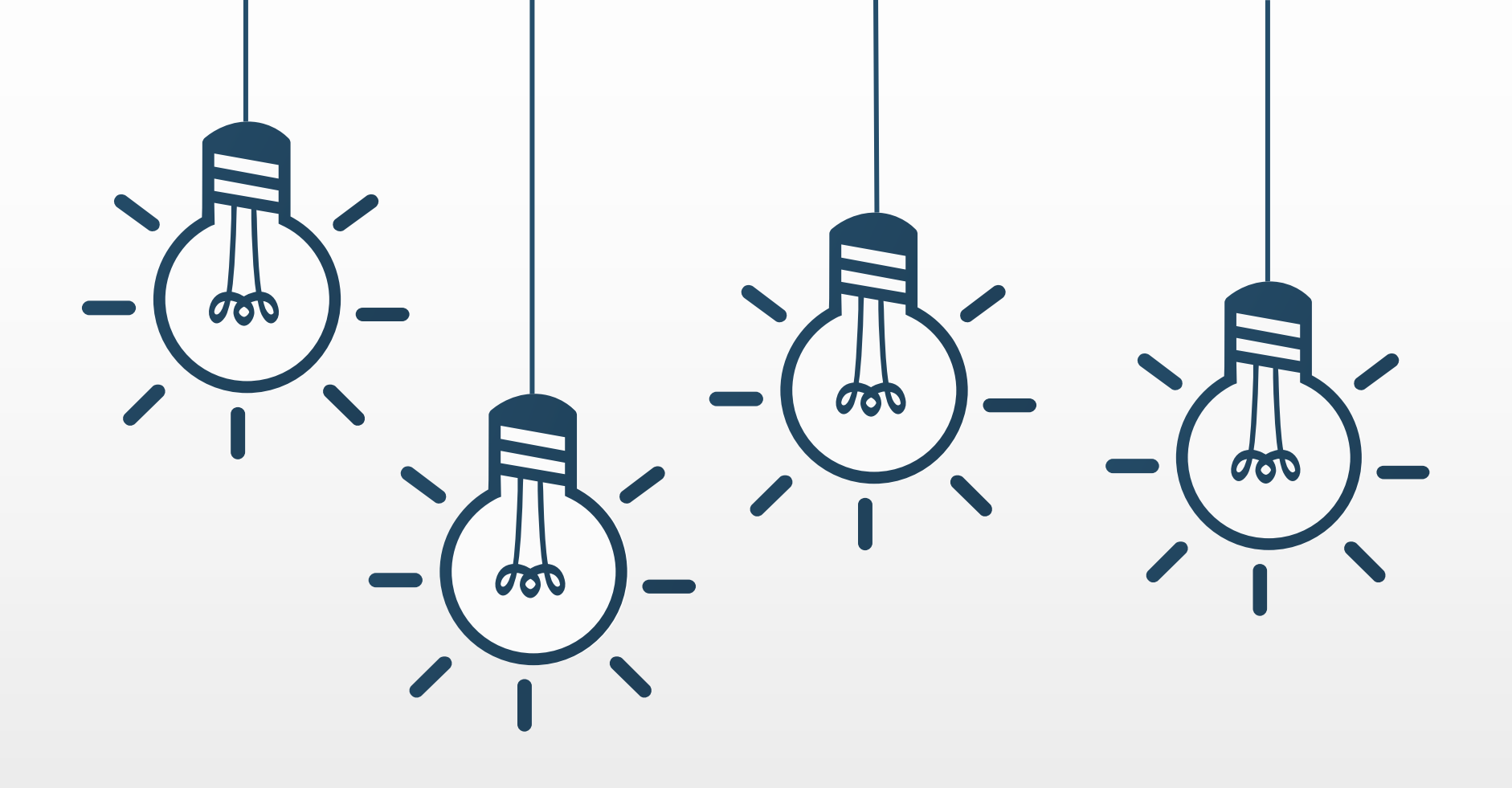

## Thank you